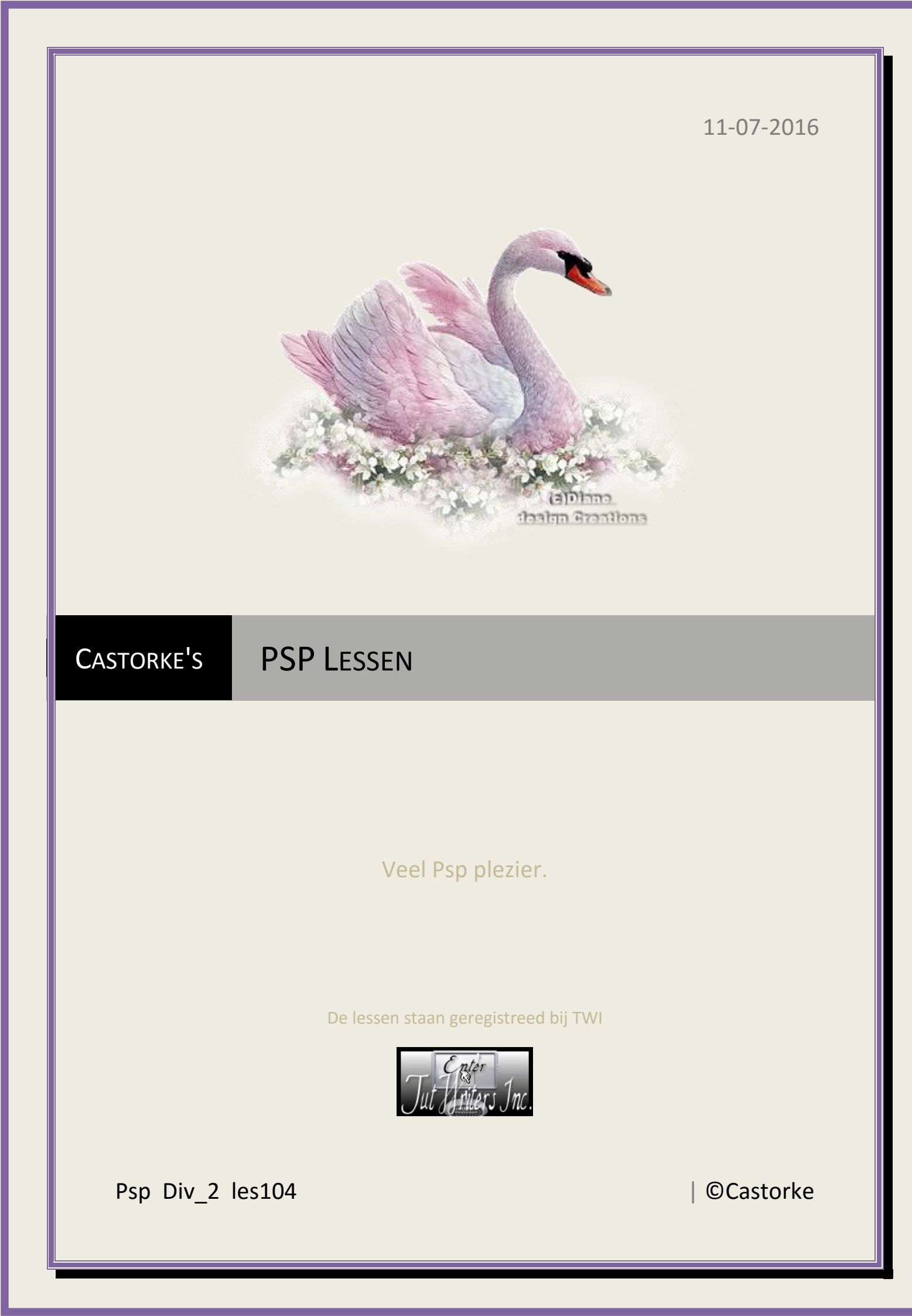

©Castorke

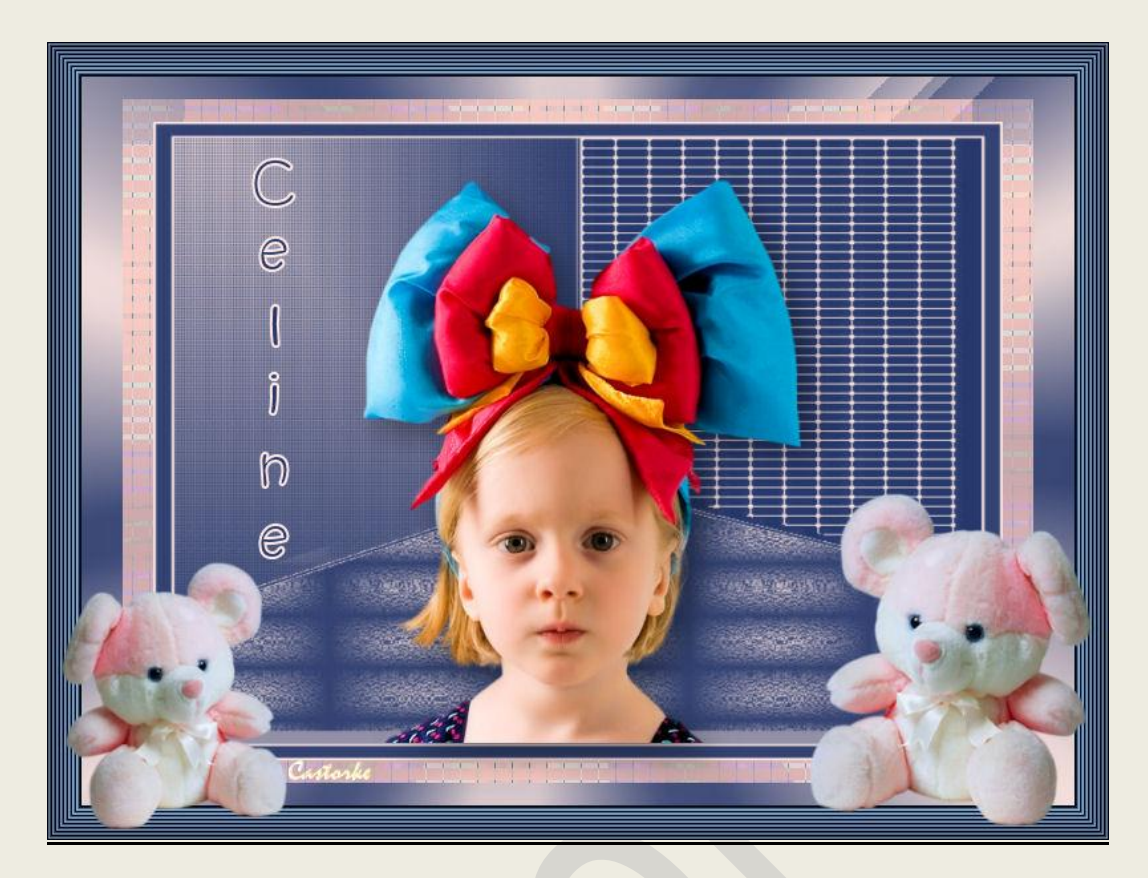

## PSP - Les 104

Is door mezelf gemaakt met psp9 kan best met een ander PSP programma gemaakt worden. Iedere gelijkenis berust op louter toeval.

## Materiaal:

Tube van Adrimar. Masker WWA Tube gedeeld in groepen. castorke\_ag

Credits vind je <u>hier</u>.

Met dank aan de tubeuses. Respecteer hun werk aub! Zonder hen was deze les niet tot stand gekomen.

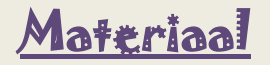

<u>Filters</u>: Factory Gallery J/Drink To Me...., AAAFrames/ Frame Works , EyeCandy5/ Perspective Shadow

http://www.castorke.be/tutorial/div\_2/tutorial\_diversen\_7.html

Pagina 2 van 6

Vg kleur #ffe8e2 (roos) , AG kleur #26386c (blauw) Verloop radiaal hoek 45 herh 12 omkeren aanvinken.

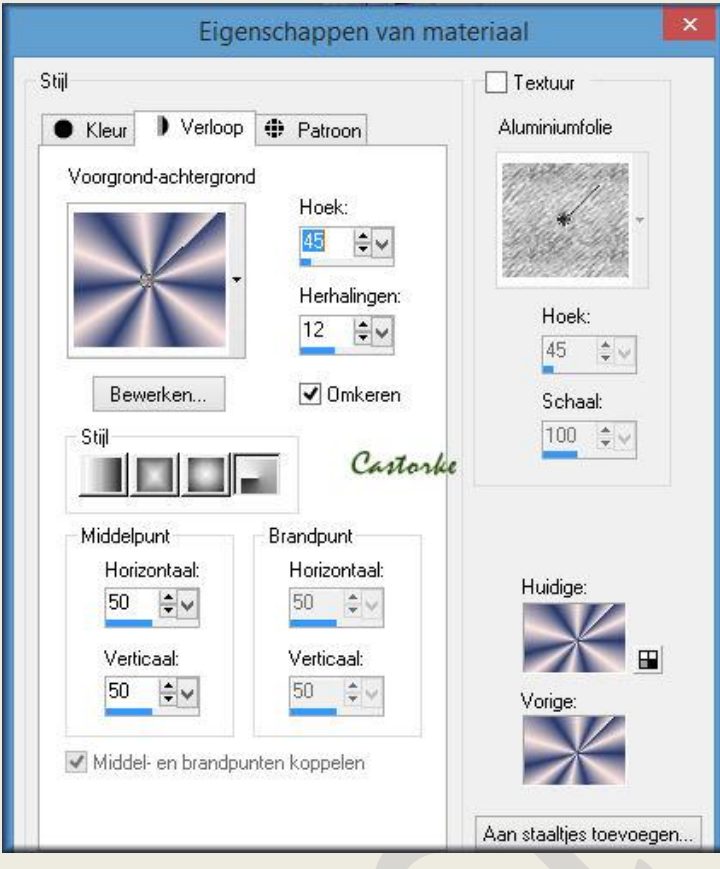

- 1. Nieuwe afbeelding 800 x 600
- Open Castorke AG Kopieer en plak als nieuwe laag op je werk.
- 3. Noem deze laag AG
- 4. Nieuwe laag, vul met AG kleur Noem deze laag blauw.
- 5. Nieuwe laag, vul met VG kleur
- 6. Open masker 78MaskkelsWWA en minimaliseer en ga terug naar je werk.
- Lagen/ Nieuwe maskerlaag uit afbeelding.
   Zoek het masker en pas het toe.

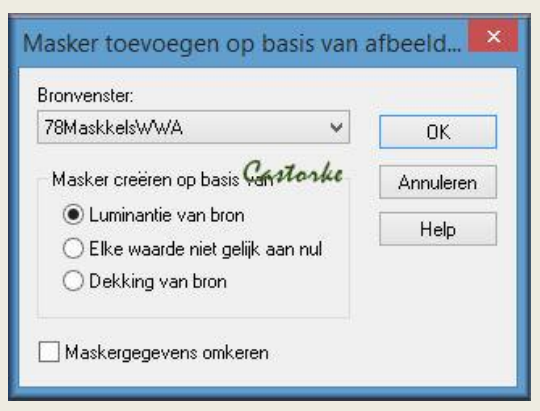

Lagen/ samenvoegen/ groep samenvoegen. Noem deze laag maskerlaag.

- 8. Afbeelding/ formaat wijzigen 80%
- Activeer de laag blauw.
   Afbeelding/ formaat wijzigen 80%
- 10. Tik met toverstaf in de transparante rand van de laag. Nieuwe rasterlaag vul met verloop
- 11. Effecten/ insteekfilters/ Factory Gallery J/ Drink To Me , met std instel
- 12. Lagen/schikken/ omlaag verplaatsen. Effecten/ 3D-effecten/ als knop

| 4                                                                                                    | Als kno                       | р           | -                |   | × |  |  |
|----------------------------------------------------------------------------------------------------|-------------------------------|-------------|------------------|---|---|--|--|
| Voorinstellingen: Laatst gebruikt 👽 ⊋ 日                                                                                                    |                               |             |                  |   |   |  |  |
| Q Q   Image:   Image:   Ima | Rand<br>• Transpar<br>• Effen | rant<br>Kle | **************** | • |   |  |  |

- 13. Niets selecteren.
- 14. Noem deze laag kader.
- 15. Activeer de laag AG.

http://www.castorke.be/tutorial/div\_2/tutorial\_diversen\_7.html

- 16. Nieuwe laag, vul met Vg kleur, mengmodus op uitsluiten.
- 17. Activeer de bovenste laag.
- 18. Open de tube Adrimar773
- 19. Kopieer en plak als nieuwe laag op je werk.
- 20. Afbeelding/ formaat wijzigen 2 x 80 %
- 21. Zet op zijn plaats of naar keuze.
- 22. Effecten/insteekfilters/ EyeCandy5/ Perspective Shadow/ Drop shadow Lowest.
- 23. Slagschaduw 0, 0, 85, 060 kleur blauw (AG)
- 24. Open 62ba818b3868
- 25. Kopieer en plak als nieuwe laag op je werk.
- 26. Afbeelding/ formaat wijzigen 2 x 50 en 1 x 85%
- 27. Aanpassen/ scherpte/ verscherpen
- 28. Effecten/insteekfilters/ EyeCandy5/ Perspective Shadow/ Drop shadow Lowest.
- 29. Dupliceer de laag.
- 30. Afbeelding/ formaat wijzigen 80 %
- 31. Afbeelding/ spiegelen
- 32. Activeer de laag de laag et de kader.
- 33. Effecten/ insteekfilters/ AAA Frames/ Frame Works met volgende instellingen:

|                    |        | AAA FRAME WORKS |                      |               |
|--------------------|--------|-----------------|----------------------|---------------|
| Width<br>Frequency | •      | Castorke        | تاري<br>اري          | ▶ 25<br>▶ 694 |
| Dúskhasa           | Stroke | 4               | E Contraction (1997) |               |
| Red                | •      |                 |                      |               |
| Green              | 4      |                 | <u>.</u>             | 30            |
| Blue               | •      |                 |                      | <b>60</b>     |
|                    | Save   | Blue Stain      |                      | Cancel        |

- 34. Schrijf je titel of neem de mijne Celine ik gebruikte het schrift Kristen ITC grootte 30, streekdikte 2
- 35. Slagschaduw 0, 0, 85, 060 kleur blauw (AG)
- 36. Plaats je naam of watermerk
- 37. Opslaan als .jpg

http://www.castorke.be/tutorial/div\_2/tutorial\_diversen\_7.html

Email

Zo dat was het ik hoop dat je er van genoten hebt.

Ben benieuwd naar je werk. Stuur het me in originele grootte.

Plaats ik het bij de andere werkjes. Hier

Vermeld wel je naam, het lesnummer, titel. Succes !

Vraagjes mag je me altijd <u>mailen....</u>

Het is verboden deze les geheel of gedeeltelijk te kopiëren. De lessen staan geregistreed bij TWI

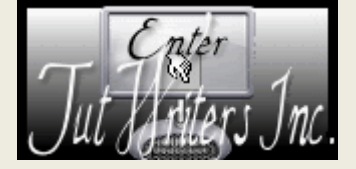

http://www.castorke.be/tutorial/div\_2/tutorial\_diversen\_7.html